## GM097 "Sponsored Project Actuals Balance Report"

## **ASRSP** Formatting Recommendations

## 9/24/2019

- x Please note related job aids:
  - o How to ScheduCD92.3 (e)-.45j6 (e)-twoeweweehuCD92.3rrinCD92.3gtey
    - x The Cognos email will arrive with an Excel GM097 a
    - x The Exel file has three possible worksheets:
      - o Non-clinical Portfolio
        - f (610, 620, 630, and 650 notinical spo share accounts)
      - o Clinical Portfolio (640 clinical trials)
      - o Appendix Page (summary of run parameters)
    - x Save an unedited version of the Excel file for potentia for ease of use and potential further distribution. Furt
    - x On both Nonclinical Portfolio and Clinical Ptolio tabs

x Note the final row on each Portfolio worksheet data: invoiced total regardless of the fiscal year and accou period." ASRSP recommend use "Current Period" ru

|                                | R                   |                      |
|--------------------------------|---------------------|----------------------|
|                                | √^SQQQQQQQ_^*       |                      |
| ورودارهم والمحاد المحاد مطلبهم | 00000021060 880-0   | . Kononentrututu iti |
| 5302000                        | 3 Colleen Hull      | SP0035121 610        |
| (Stream                        | College Hull in the | EB003E131 102        |
| SP0035121 192                  | 5302000             | 5 Colleen Hull       |
| SP0035121 192                  | 5302000             | 6 Colleen Hull       |

x With Row 1 selected go the View menu and select Freeze Panes and Freeze Top Row.

| - <del> </del> | GM007 _ Spansored Diviset Actuals Palance Penarts (Poor Ophil Syso) |  |  |     |   |      |   |      |         |       |  |
|----------------|---------------------------------------------------------------------|--|--|-----|---|------|---|------|---------|-------|--|
|                | 51                                                                  |  |  | D1+ | F | D-+- | D | Minu | ACRODAT | О т.н |  |
|                |                                                                     |  |  |     |   |      |   |      |         |       |  |
|                |                                                                     |  |  |     |   |      |   |      |         |       |  |
|                |                                                                     |  |  |     |   |      |   |      |         |       |  |
|                |                                                                     |  |  |     |   |      |   |      |         |       |  |
|                |                                                                     |  |  |     |   |      |   |      |         |       |  |
|                |                                                                     |  |  |     |   |      |   |      |         |       |  |
|                |                                                                     |  |  |     |   |      |   |      |         |       |  |
|                |                                                                     |  |  |     |   |      |   |      |         |       |  |
|                |                                                                     |  |  |     |   |      |   |      |         |       |  |
|                |                                                                     |  |  |     |   |      |   |      |         |       |  |
|                |                                                                     |  |  |     |   |      |   |      |         |       |  |

x Select all columns A through AM. If you reduce the width of one column now it will reduce all columns:

| 1       | Α      | В           | С         | D      | E       | F       | G         | н       | I          | J        | K       | L        | M       | N       | 0       | P       | Q       | R            | S        | Т         | U         | V        |      |
|---------|--------|-------------|-----------|--------|---------|---------|-----------|---------|------------|----------|---------|----------|---------|---------|---------|---------|---------|--------------|----------|-----------|-----------|----------|------|
|         |        |             |           |        |         |         |           |         |            |          |         |          |         |         |         |         |         | r            |          |           |           |          |      |
|         |        |             |           |        | Depart  |         |           |         |            |          |         |          |         |         |         |         |         | Refere       |          |           |           |          |      |
|         |        |             |           |        | ment    |         |           |         | Activity   | Activity | Project | Project  | Award   | Award   | Contrac | Contrac |         | nce          |          |           |           | Primary  |      |
| 89<br>1 | APPER. | 解           |           | Avacat | Birinia | Content | Astroiter | - State | - Christer | i Grades | Stell   | i filler | Sints   |         | 626.15  |         | 276423  | in the state | 1000     | ANDREE    | Gui mi    | Sectors  | Ť    |
| ۳£ 🛨    | îD -   | <b>5011</b> | GGP -     | ∏ID →  |         | ment 👻  | 1101 -    | μπD →   | ΠΩ -       | Nan 👻    | Dat 👻   | Dat 👻    | Dat 🚽   | Dat 🚽   | Dat 🚽   | Dat 🚽   | Dat 👻   | Dat 🚽        | rival 👻  |           | FAI -     | T111 -   | 11   |
| - f     | 000410 | C A D       | Colloon U | CD002E | 102     | £202000 | Allorau   | C004646 | 01         | Ctowooo  | 2/1/17  | 2/1/17   | # # # # | 7/14/10 | 0/10/15 | 7/14/10 | 0/10/15 | 7/14/10      | National | EVI 2TD C | VI OTTOOC | Morthurd | C. I |

x Now with all columns A through AM still selected, hover over one of the column separators as though you're going to reduce the width again, but instead doubliek it. This autolits all colum widths to their data while also allow the top row (frozen and filtered) to wrap:

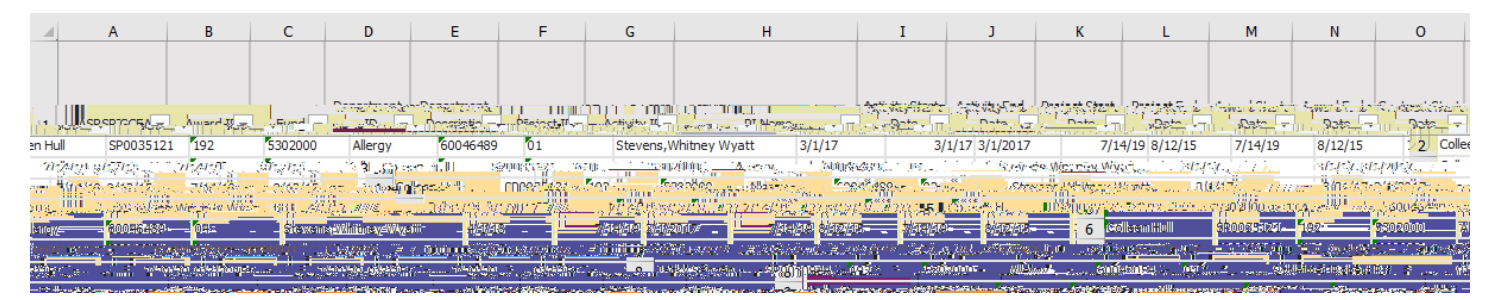